## FREQUENT ASKED QUESTION ("FAQ") v1\_mar2022

| Registration as User of TIIH Online |                                                                                              |  |
|-------------------------------------|----------------------------------------------------------------------------------------------|--|
| Q1                                  | How do I register as user of TIIH Online?                                                    |  |
| A1                                  | Go to TIIH Online website at <u>https://tiih.online</u>                                      |  |
|                                     | Under e-Services, Click "Sign Up - Create account by Individual Holder".                     |  |
|                                     | (Refer to the Tutorial guide for assistance).                                                |  |
|                                     | Complete the registration form and submit.                                                   |  |
|                                     | Registration will be approved within one (1) working day and you will be informed by e-mail. |  |
|                                     | Open your email, click on the link to access TIIH Online.                                    |  |
|                                     | Activate your account by keying-in your user ID (which is your own email address) and        |  |
|                                     | temporary password.                                                                          |  |
|                                     | Once successfully log-in, you need to re-set the temporary password with a new password.     |  |
|                                     | You can log-in at any time in future with your user ID and this new password.                |  |
| Q2                                  | I forgot my password, how do reset it or get a new password?                                 |  |
| A2                                  | Go to TIIH Online website at <u>https://tiih.online</u>                                      |  |
|                                     | Under e-Services, click "Forgot password".                                                   |  |
|                                     | You will be asked to key-in your user ID (i.e., your email address) and then submit.         |  |
|                                     | An e-mail will be sent to you within 5 minutes with details of the new login.                |  |
|                                     | Check your spam/junk mailbox if you don't receive it in your inbox.                          |  |
|                                     | Open your email, click on the link to access TIIH Online.                                    |  |
|                                     | Key-in your user ID and temporary password given to login. You may copy the temporary        |  |
|                                     | password from your email and paste it.                                                       |  |
|                                     | Once successfully login, you need to re-set the temporary password with a new password.      |  |
| Q3                                  | How do I change my password?                                                                 |  |
| A3                                  | Log in with your user ID and password.                                                       |  |
|                                     | Click on your name located on the top right corner, then select "Change Password".           |  |
|                                     | Key-in your current password and new password.                                               |  |
|                                     | Key-in your new password again to confirm.                                                   |  |
|                                     | Click "Save".                                                                                |  |
|                                     | A message will pop out to inform you that it is successfully done.                           |  |
| Q4                                  | How do I change my mobile number?                                                            |  |
| A4                                  | Log in with your user ID and password.                                                       |  |
|                                     | Click on your name located on the top right corner, then select "Profile".                   |  |
|                                     | Your profile will pop out.                                                                   |  |
|                                     | Proceed to edit your profile by keying-in your new mobile number.                            |  |
|                                     | Click "Save".                                                                                |  |
|                                     | A message will pop out to inform you that it is successfully done.                           |  |

## FREQUENT ASKED QUESTION ("FAQ") v1\_mar2022

| Q5  | How do I change my e-mail address (user ID)?                                                        |
|-----|----------------------------------------------------------------------------------------------------|
| A5  | Log in with your user ID and password.                                                              |
|     | Click on your name located on the top right corner, then select "Profile".                          |
|     | Your profile will pop out.                                                                          |
|     | Proceed to edit your profile by keying-in your new email address.                                   |
|     | Check to ensure your new email address is correctly typed.                                          |
|     | Click "Save" and immediately you will be log-out from TIIH Online.                                  |
|     | TIIH Online will send you an email within 5 minutes with details of the new login.                  |
|     | Proceed to check your new email inbox.                                                              |
|     | Open your email, click on the link to access TIIH Online.                                           |
|     | Key-in your user ID and temporary password given to login. You may copy the temporary               |
|     | password from your email and paste it.                                                              |
|     | Once successfully login, you need to re-set the temporary password with a new password.             |
| Q6  | I forgot whether I have already registered with TIIH Online?                                        |
| A6  | Send an e-mail to tiih.online@my.tricorglobal.com                                                   |
|     | Provide your full name and MyKad number for us to check.                                            |
|     | Tricor will check and revert to you.                                                                |
| Q7  | How do I know whether I have registered as a user with TIIH Online?                                 |
| A7  | Go to TIIH Online website at <u>https://tiih.online</u>                                             |
|     | Complete the registration form with the required details.                                           |
|     | Once you confirm submit, a message will pop out - "The holder of [NRIC]/[Passport No]               |
|     | already registered with TIIH Online".                                                               |
|     | This message confirms that you are a registered user.                                               |
| Q8  | How do I know whether my registration as user has been approved?                                    |
| A8  | An e-mail will be sent within one (1) working day after you had submitted your registration.        |
|     | If your registration is rejected, an email will also be sent to notify you on it and the reason for |
|     | rejection.                                                                                          |
| Q9  | Can I provide other people e-mail address (e.g. son/daughter/husband or wife) to register and       |
|     | use as my user ID?                                                                                  |
| A9  | Yes, provided the email address has not been registered with TIIH Online before.                    |
|     | However, take note that any notification on meeting or corporate exercise will be sent to this      |
|     | email address chosen by you. Therefore, you must have the access to receive these email             |
|     | notifications.                                                                                      |
| Q10 | If I have more than 1 CDS account, do I need to register one user account for each CDS              |
|     | account?                                                                                            |
| A10 | You only need to register one user account with TIIH Online regardless of your multiple CDS         |
|     | accounts.                                                                                           |

## FREQUENT ASKED QUESTION ("FAQ") v1\_mar2022

| Q11 | Do I need to register as new user again if a company has appointed Tricor as special registrar   |
|-----|--------------------------------------------------------------------------------------------------|
|     | to handle a corporate exercise so that its holders can use TIIH Online e-services?               |
| A11 | You don't need to register again.                                                                |
|     | Once you have registered as a user of TIIH Online, you can use all our e-services to participate |
|     | in the corporate exercises listed in TIIH Online.                                                |
| Q12 | I have registered as new user in TIIH Online. Then, I found out that I had furnished an          |
|     | incorrect email address during registration. How do I go about?                                  |
| A12 | Send an email to Tricor at tiih.online@my.tricorglobal.com                                       |
|     | Inform your correct email address and provide a copy of your MyKad (front & back) for            |
|     | verification.                                                                                    |
|     | Tricor will revert to you on the outcome and next course of actions for you to proceed.          |
|     |                                                                                                  |